## Sistema de Obtención de un Identificador para Campus UNED.

#### (Manual para el Estudiante de la UNED) 20.09.2010.

Centro de Atención al Estudiante

## Sistema de Obtención del Identificador

- 1. Obtención del identificador con NIF
- 2. Obtención del identificador con NIE, Pasaporte u otro documento
- 3. Modificar los Datos de filiación, datos de domicilio y Datos Generales.
- 4. Preguntas frecuentes

## Sistema de Obtención del Identif.

Por el momento el **acceso con Tarjeta UNED** a Campus UNED es exclusivamente para PAS de la Sede Central, su extensión a alumnos no tiene todavía fecha pero no será durante 2010.

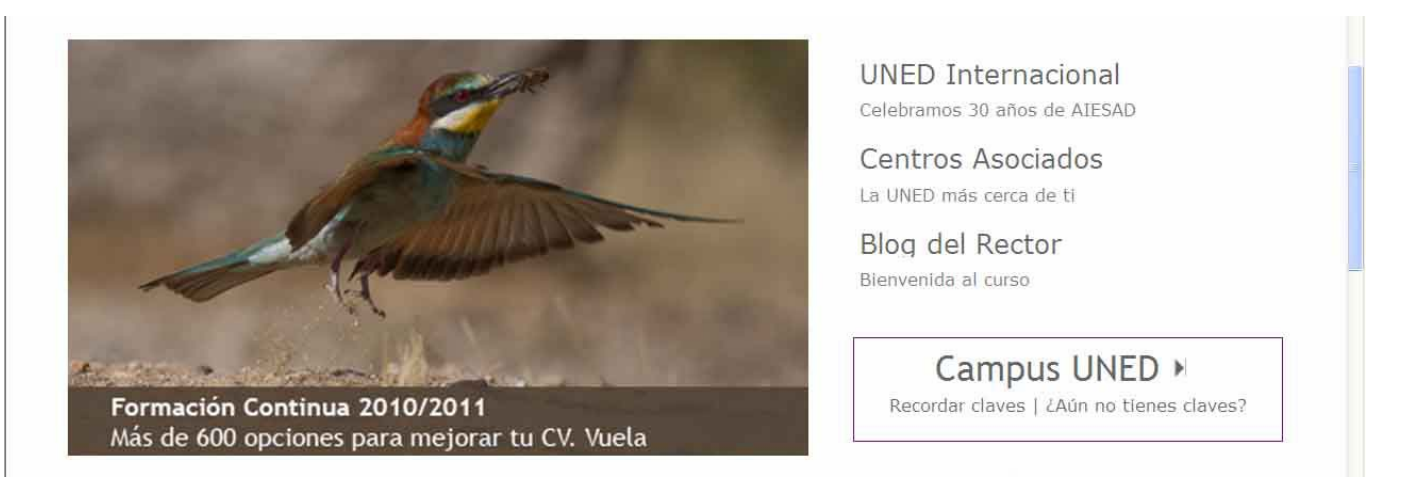

1.- mantiene el usuario y cambia la contraseña <u>¿Has olvidado tu contraseña?</u> <u>Si aún no tienes claves, pulse aquí</u> 2.- alumnos nuevos

| Nombre de usuario |       | Acceso con Certificado                                                             |
|-------------------|-------|------------------------------------------------------------------------------------|
| Contraseña        |       | 3 Tarjeta UNED = PAS                                                               |
|                   | Envia | Preguntas más frecuentes sobre el acceso con<br>certificado digital o tarjeta UNED |

## Sistema de Obtención del Identificador de Campus UNED.

| UNED Inicio » Usuario Nuevo |                                                                                                    |
|-----------------------------|----------------------------------------------------------------------------------------------------|
| ¿Quién puede acceder?       | Alumno sin Id de Usuario o Clave de Acceso                                                                                                    |
|                             | Si no dispone de Id Usuario y/o Clave de Acceso o los ha olvidado deberá acceder al                                                                                                    |
|                             | sistema de obtencion del identificador <- Click aquí.                                                                                                    |
|                             | Actualmente pueden acceder a estos servicios los alumnos del Curso de Acce<br>Enseñanzas Regladas de 1 <sup>er</sup> , 2º y 3 <sup>er</sup> Ciclo y alumnos de Centro Universitario de Idi<br>Distancia (C.U.I.D.) y alumnos de Prueba de Acceso a la Universidad (Selectividad). |

UNED

A Inicio Campus

Matrícula 2010-201

#### Sistema de Obtención de Identificador

#### Cláusula de Protección de Datos

Los datos personales recogidos en el proceso de matrícula serán tratados por la UNED, para la organización de la docencia y el estudio, así como para el ejercicio de las demás funciones propias del servicio público de la Educación Superior, reguladas en la Ley Orgánica 6/2001, de 21 de diciembre, de Universidades y en la Estatutos de la UNED, aprobados por RD 426/2005, de 15 de abril. Estos datos se comunicarán, cuando legalmente proceda, a los Centros Asociados a la UNED y a las Administraciones Públicas competentes en materia educativa. Asimismo, cuando se domicilie el pago de los precios

He leido y Acepto la Clausula de Protección de Datos

Indicanos si deseas que se te envie publicidad por correo electrónico

Si va eres estudiante de la UNED, te recomendamos que utilices el mismo documento de identificación que hayas usado en anteriores ocasiones, para que la aplicación pueda recuperar todos los datos de tu expediente académico

Seleccionar tipo de documento -

Iniciar Proceso

Para cualquier problema o ayuda, contacta con el Centro de Atención al Usuario.

#### Formatos de los distintos tipos de documento

NIF: El formato del nif es máximo 8 números seguido de la letra. Ejemplo: 12345678A

NIE: El formato del nie empieza por la letra X, Y á Z, seguido de los números (con los ceros por delante), y al final la letra de control. Ejemplo: X01234567Z Pasaporte y Otros documentos extranjeros: Debe introducirlo tal y como aparece en su documento de identidad. Se admiten letras, números, espacios y los

#### Sistema de Obtención cerrar sesión del Identificador

- Cláusula de protección de Datos (obligatorio aceptarla)
- Aceptar envío de publicidad (optativo)
- El alumno debe elegir el Tipo del documento del desplegable y luego escribirlo según el formato que se ve a pie de página.
  - El DNI hay que introducirlo con ceros a la izquierda hasta completar 8 dígitos y con letra sin espacio.
  - El NIE hay que introducirlo tal y como figura en el documento

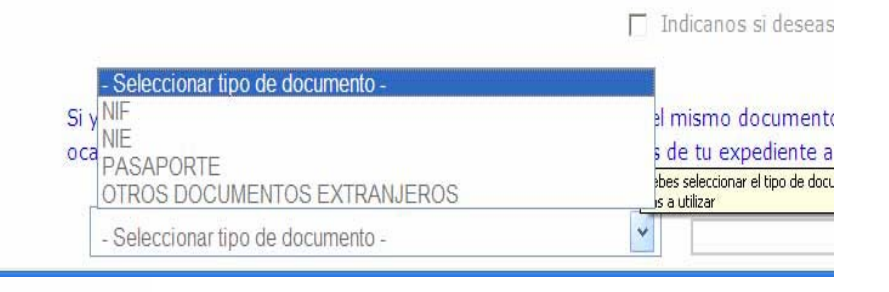

 Si autorizamos la consulta de los Datos de Filiación del NIF en la Base de Datos del Ministerio no será necesario que el alumno envíe fotocopia del DNI en su matrícula. Si no lo autoriza (y es alumno nuevo en la UNED) tendrá que enviar fotocopia del DNI.

| Sistema de Obtención de Identificador<br>Validación NIF - 50748571Z                            |             |
|------------------------------------------------------------------------------------------------|-------------|
| Autorizo a la UNED a contrastar mis datos de filiación con el Ministerio del Interior: 💿 Si    | <b>O</b> No |
| Introduce la fecha de caducidad (validez) de tu nif:<br>Día: Mes: Año:                         |             |
| Marca la siguiente casilla si en la fecha de caducidad de tu DNI se indica Validez Permanente: |             |
| Volver Siguiente                                                                               |             |

#### Posibles errores:

- Si la fecha introducida no coincide con la que figura en base de datos del Ministerio del Interior saldrá un mensaje de error. El alumno debe llamar al 902388888 o bien escribir a <u>cau-estudiante@adm.uned.es</u> para contactar con el servicio técnico
- Si un alumno ha cambiado su DNI o su Pasaporte por un NIE tiene que hacer un refresco de su usuario de Campus UNED para ver correctamente su expediente puesto que el usuario está vinculado al documento de identidad.

| Sistema de C   | Obtención de Identificador                                                             |         |
|----------------|----------------------------------------------------------------------------------------|---------|
| Validación NIF | - 02 <b>222</b> Q                                                                      |         |
|                | Errores en el formulario:                                                              |         |
|                | La fecha de caducidad introducida no es correcta.                                      |         |
|                | Autorizo a la UNED a contrastar mis datos de filiación con el Ministerio del Interior: | <br>CNO |

Centro de Atención al Estudiante

- Si se autoriza la consulta de DNI con la base de datos de interior, los Datos de FILIACIÓN estarán bloqueados.
- Los campos marcados con asterisco son obligatorios
- Aparecerá un recuadro en rojo, si se intenta avanzar sin haber completado los campos obligatorios.

| Matrícula 201                                       | Matrícula 2010-2011                                                                       |  |  |  |
|-----------------------------------------------------|-------------------------------------------------------------------------------------------|--|--|--|
| Los campos marcados con (*) son obligatorios.       |                                                                                           |  |  |  |
| DATOS DE FILIACIÓN                                  |                                                                                           |  |  |  |
| Tipo documento filiación(*)                         | INIF INIE PASAPORTE I OTROS DOCUMENTOS EXTRANSEROS                                        |  |  |  |
| País emisor del documento(*)                        | España 👻                                                                                  |  |  |  |
| Formato NIF: 8 dígitos obligatorios (relienando co  | n 0 a la izquierda) + letra.                                                              |  |  |  |
| Formato NIE: Letra X + 8 dígitos obligatorios (reli | enando con 0 a la izquierda) + letra.                                                     |  |  |  |
| Número de documento(*)                              | PRUEBA101                                                                                 |  |  |  |
| Fecha de nacimiento (dd/mm/aaaa)(*)                 |                                                                                           |  |  |  |
| Introduzca usted sus datos exactamente como ap      | arecen en su documento de identificación                                                  |  |  |  |
| Nombre(*)                                           |                                                                                           |  |  |  |
| Sexo(*)                                             | C Hombre C Muger                                                                          |  |  |  |
| ler Apellido(*)                                     |                                                                                           |  |  |  |
| Zo Apellido                                         |                                                                                           |  |  |  |
| País de nacimiento(*)                               | España 🎽                                                                                  |  |  |  |
| Provincia de nacimiento (nacido en España)          | <b>M</b>                                                                                  |  |  |  |
| Localidad de nacimiento(*)                          |                                                                                           |  |  |  |
| País de nacionalidad(*)                             | España 👻                                                                                  |  |  |  |
| DATOS DE DOMICILIO                                  |                                                                                           |  |  |  |
| AVISO: Por razones de seguridad, los datos de do    | micilio y discapacidad no se muestran. Si no quiere modificar algún campo, no lo reliene. |  |  |  |
| <b>T</b>                                            |                                                                                           |  |  |  |
| Calle/Plaza, Número v Piso                          |                                                                                           |  |  |  |
| Código Postal                                       |                                                                                           |  |  |  |
| Población(**)                                       |                                                                                           |  |  |  |

Centro c

Tu mali personal es INDISPENSABLE para registrarte en la UNED.

País de residencia(\*)

Provincia extranjera Comarca/Concejo Teléfono Fijo Teléfono Móvil Esnañz

Será el mail que la UNED utilice para remitirte tus datos de acceso a CampusUNED y para enviarte tu nombre de usuarlo y contraseña en caso de que los olvide:

| 1 (A) (A)                                     |                                                 |                       |
|-----------------------------------------------|-------------------------------------------------|-----------------------|
| Los campos marcados con (*) son obligat       | nos.                                            |                       |
| DATOS DE FILIACION                            |                                                 |                       |
| Tipo documento filiación(*)                   | INIF INIE I PASAPORTE OTROS DOCUMENTO           | SEXTRANJEROS          |
| País emisor del documento(*)                  | España 💌                                        |                       |
| Formato NIF: 8 dígitos obligatorios (reller   | ando con 0 a la izquierda) + letra.             | Detalle de los        |
| Formato NIE: Letra X + 8 dígitos obligato     | ios (rellenando con 0 a la izquierda) + letra.  | Datos de<br>Filiación |
| Número de documento(*)                        | PRUEBA101                                       | Fillacion.            |
| Fecha de nacimiento (dd/mm/aaaa)(*)           |                                                 |                       |
| Introduzca usted sus datos evactamente        | romo anareren en su documento de identificación |                       |
|                                               |                                                 |                       |
| Nombre(*)                                     |                                                 |                       |
| Sexo(*)                                       | C Hombre C Mujer                                |                       |
| 1er Apellido(*)                               |                                                 |                       |
| 20 Apellido                                   |                                                 |                       |
| País de nacimiento(*)                         | España 💌                                        |                       |
| Provincia de nacimiento (nacido en<br>España) | V                                               |                       |
| Localidad de nacimiento(*)                    |                                                 |                       |
| Daío do pacionalidad(*)                       | España                                          |                       |
|                                               | LSpana                                          |                       |
| DATIOS DE DOMICIEIO                           |                                                 |                       |

- Detalle de los Datos de Domicilio.
- Campos obligatorios; País, Población, Código postal (solo si País es España). Si falta algún campo obligatorio la aplicación le devuelve un mensaje en rojo bajo el campo.
- Si es alumno antiguo, aunque no vea los datos no quiere decir que no estén en su expediente. Si no está seguro de cuales son debe volver a rellenarlos todos puesto que no los podrá ver en ningún caso. Se trata de protección de datos personales para casos especialmente sensibles como mujeres víctimas de violencia de género, miembros de los Cuerpos de Seguridad, etc.

| DATOS DE DOMICILIO                                                                                                    |        |   |   |  |  |
|----------------------------------------------------------------------------------------------------|--------|---|---|--|--|
| AVISO: Por razones de seguridad, los datos de domicilio y discapacidad no se muestran.<br>Si no quiere modificar algún campo, no lo rellene. |        |   |   |  |  |
| Tipo Vía                                                                                                    | CALLE  | * |   |  |  |
| Calle/Plaza,Número y Piso                                                                                                    |        |   |   |  |  |
| Código Postal                                                                                                    |        |   |   |  |  |
| Población(*)                                                                                                    |        |   |   |  |  |
| País de residencia(*)                                                                                                    | España |   | ~ |  |  |
| Provincia extranjera                                                                                                    |        |   |   |  |  |
| Comarca/Concejo                                                                                                    |        |   |   |  |  |
| Teléfono Fijo                                                                                                    |        |   |   |  |  |
| Teléfono Móvil                                                                                                    |        |   |   |  |  |
| Teléfono Móvil                                                                                                    |        |   |   |  |  |

Tu mail personal es INDISPENSABLE para registrarte en la UNED.

Será el mail que la UNED utilice para remitirte tus datos de acceso a CampusUNED y para enviarte tu nombre de usuario y contraseña en caso de que los olvides.

E-mail(\*)

luis.salvador@implementalsystems.com

¿Desea registrar algún tipo de discapacidad? O Si 💿 No

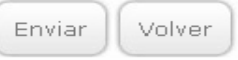

11

 Se muestra el resumen de los datos introducidos

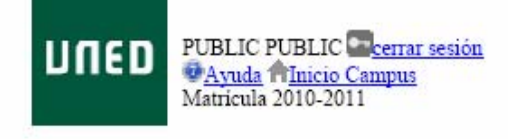

Confirmación de datos introducidos. Por favor, revise sus datos personales antes de enviarlos.

#### DATOS FILIACIÓN

| Tipo documento filiación                     | NIF                |
|----------------------------------------------|--------------------|
| País emisor del documento                    | España             |
| Documento filiación                          | 01234567A          |
| Nombre                                       | JESUS DE LA        |
| Apellido1                                    | TORRE              |
| Apellido2                                    | ARQUILLO           |
| Sexo                                         | Hombre             |
| País de nacionalidad                         | España             |
| Fecha de nacimiento (dd/nm/aaaa)             | 01-01-2000         |
| Localidad de nacimiento                      | ALMERIA            |
| País de nacimiento                           | España             |
| Provincia de nacimiento                      | ALMERIA            |
| DATOS DE DOMICILIO                           |                    |
| Tipo Vía                                     | CALLE              |
| Calle/Plaza, Número y Piso                   | REAL               |
| Codigo Postal                                | 28000              |
| Población                                    | MADRID             |
| País de Residencia                           | España             |
| Provincia extranjera                         | 5                  |
| Comarca/Concejo                              | <del>.</del>       |
| Teléfono Fijo                                | 913986000          |
| Teléfono Móvil                               | 60000000           |
| E-mail                                       | prueba@pas.uned.es |
| ¿Desea registrar algún tipo de discapacidad? | No                 |
| DATOS GENERALES                              |                    |
|                                              | 1                  |

¿Autoriza consultar los datos de su documento de filiación con la base de datos del Ministerio del Interior? Solo para estudiantes españoles

Si

Aceptar Volver

#### Instrucciones para finalizar el proceso de Obtención de Identificador

Tu identificador de usuario es: Isalvador23

Se ha enviado un correo electrónico a la dirección de correo luis.salvador@implementalsystems.com con las instrucciones para establecer la contraseña de acceso.

Para cualquier problema o ayuda, contacta con el Centro de Atención al Usuario.

 El identificador se valida con un correo electrónico enviado de manera inmediata a la cuenta de correo indicada por el alumno. El alumno debe pinchar en el enlace que ve en su correo.

| <ul> <li>La aplicación nos envía un email<br/>en la cuenta de correo electrónico</li> </ul>                       |                                                                                                    |  |  |  |  |
|----------------------------------------------------------------------------------------------------|----------------------------------------------------------------------------------------------------|--|--|--|--|
| que hemos introducido.                                                                                            | 😰 UNED Identificador para usual mostrar detalles 14:10 (50 minutos antes) 🦘 Responder 🔻                                                                                                    |  |  |  |  |
| <ul> <li>El alumno debe seleccionar el<br/>enlace incluido en el correo para<br/>finalizar su registro</li> </ul> | Se ha confirmado su dirección de email de contacto. Pulse en el siguiente enlace para<br>establecer su contraseña de acceso:<br><u>https://serviweb.uned.es/sip/password.aspx?token=95bada25-7886-42cf-af05-c186cae0469d&amp;</u><br><u>url=https://portal.uned.es/pls/portal/url/PAGE/UNED_MAIN/OFERTA/ADMISION_MATRICULA_</u><br><u>INTERNET/LISTADODESELECTI/IDAD</u> |  |  |  |  |
|                                                                                                    | NO RESPONDA A ESTE MENSAJE.<br>Para más ayuda o para contactar con el Servicio de Atención Técnica al Usuario debe dirigirse a<br>través del siguiente enlace:<br><u>http://www.uned.es/atencion</u><br>ó llamando al teléfono de contacto 902 388 888                                                                                                    |  |  |  |  |

#### Centro de Atención al Estudiante

| Sev<br>Responder                                                         | Responde                                                                                                 | <b>98</b><br>Reenviar                                                                | Imprimir                                                                                 | Eliminar                                                                                     | Anterior                                                                     | O<br>Siguiente                                | 0<br>Direcciones                                                    |             | - Un posible error es que al             |
|--------------------------------------------------------------------------|----------------------------------------------------------------------------------------------------|--------------------------------------------------------------------------------------|------------------------------------------------------------------------------------------|----------------------------------------------------------------------------------------------|------------------------------------------------------------------------------|-----------------------------------------------|---------------------------------------------------------------------|-------------|------------------------------------------|
| De:<br>Fecha:<br>Para:<br>Asunto:                                        | UNED Identific<br>martes, 21 de<br>jmtorre@pas.(<br>Obtener Ident                                        | icador<br>e septiembre de 2010 0:21<br>.uned.es<br>htficador                         |                                                                                          |                                                                                              |                                                                              |                                               |                                                                     |             |                                          |
| Este men:<br>document<br>instruccio<br>Debe con                          | saje ha sido s<br>to de identida<br>nes.<br>firmar la direc                                              | olicitado des<br>d para la ob<br>cción de en                                         | de la pÃjgin<br>tención de<br>nail de conta                                              | ia web de la<br>un identificad<br>acto para el i                                             | UNED, por<br>lor. Si no ha<br>dentificador                                   | una person:<br>is sido tu bo:<br>jtorre41.    | a que ha tecleado su<br>rra este mensaje y olvida las               | X           | direccion url.                           |
| Pulse en<br>https://sso<br>2Fportal<br>NO RES<br>Para mas<br>siguiente o | el siguiente er<br>ouned es/sso/<br>uned es/2Fp<br>PONDA A E<br>ayuda o para<br>enlace: <u>http://</u> y | ilace para es<br>password as<br>ils%2Fporta<br>STE MENS<br>contactar c<br>www.uned.e | tablecer su<br>px?token=c<br>!%2Furl%2I<br>SAJE.<br>on el Servici<br><u>s/atencion</u> Ã | contraseña<br>lf1832:12b2<br>Ppage%2FU<br>io de Atenci <i>i</i><br>i <sup>3</sup> llamando a | de acceso:<br>e5a53ed:-7;<br>NED MAT<br>Å <sup>3</sup> n Técni<br>l teléfono | aec&URL=<br>N%2F<br>ca al Usua<br>de contacto | u <u>ttp%3A%2F%</u><br>o debe dirigirse a través del<br>202 388 888 |             |                                          |
|                                                                          |                                                                                                    |                                                                                      |                                                                                          |                                                                                              |                                                                              |                                               | 1.                                                                  |             |                                          |
| 🥮 UNED Ini                                                               | cio - Mozilla                                                                                            | Firefox                                                                              |                                                                                          |                                                                                              |                                                                              |                                               |                                                                     |             |                                          |
| Archivo Edi                                                              | tar <u>V</u> er Hi <u>s</u> t                                                                            | orial <u>M</u> arcado                                                                | res Herramie                                                                             | en <u>t</u> as Ay <u>u</u> da                                                                |                                                                              |                                               |                                                                     |             |                                          |
| < > -                                                                    | C X                                                                                                    |                                                                                      | ttps://sso.une                                                                           | d.es/sso/passw                                                                               | ord.aspx?toker                                                               | =df1832:12b2                                  | e5a53ed:-7aec&URL=http%3A%2F%;                                      | Pportal.une | d.es%2Fpls%2Fportal%2Furl%2Fpage%2 🔿 🔹 🚼 |
| 🔎 Más visitad                                                            | los 🥐 Comenz                                                                                             | ar a usar Firef                                                                      | . 🔝 Últimas n                                                                            | oticias 🔲 Proł                                                                               | nibido.                                                                      |                                               |                                                                     |             |                                          |
|                                                                          | icio                                                                                                    |                                                                                      | *                                                                                        |                                                                                              |                                                                              |                                               |                                                                     |             |                                          |
|                                                                          |                                                                                                    |                                                                                      |                                                                                          |                                                                                              |                                                                              |                                               | A A A   Contacta                                                    | RSS         | buscar Busca 14                          |

#### DUED

#### Cambio de contraseña

#### Nombre de usuario: jtorre41@alumno.uned.es (jtorre41)

| Introduza nueva contraseña:                                                                                                    |
|----------------------------------------------------------------------------------------------------|
| Repita nueva contraseña:                                                                                                    |
| Requisitos de la nueva contraseña:<br>- Minimo 8 caractéres alfanuméricos.                                                                                     |
| Recomendación:<br>- Mínimo 8 caractéres alfanuméricos.<br>- Al menos una letra mayúscula, una letra minúscula, un carácter<br>numérico y un carácter especial. |

- La única exigencia es que la contraseña tenga 8 caracteres.

-El resto son recomendaciones, las letras minúsculas, mayúsculas, etc... Para mayor seguridad de su contraseña.

- Posible error: la contraseña no debe tener la letra "ñ" o "Ñ".

Aceptar

- Introducida la contraseña el sistema envía un correo inmediato de confirmación llamado Datos de Acceso a Campus UNED. La contraseña debe guardarla el usuario puesto que ni se envía en el correo ni la UNED puede consultarla, se guarda cifrada.

#### DUED

#### Cambio de contraseña

Tu identificador de usuario es: jtorre41

La contraseña es la que nos has indicado en el paso anterior.

Recibirás un correo electrónico a la dirección jmtorre@pas.uned.es con los datos de acceso.

Para acceder a los servicios online personalizados de la UNED haga click en ACEPTAR.

Aceptar

 De:
 UNED Identificador

 Fecha:
 martes, 21 de septiembre de 2010 0:36

 Para:
 initorre@pas.uned.es

 Asunto:
 Datos de Acceso a Campus UNED

A continuación le indicamos cuales son sus datos de acceso a los Servicios Telemáticos que le ofrece la UNED (Campus UNED). Identificador de Usuario: jtorre41

La contraseña es la indicada por usted en el paso anterior.

Podrá cambiar la contraseña siempre que lo desee a través de la opción de Cambio de Claves de Usuario, una vez se haya autenticado en el Campus Uned.

NO RESPONDA A ESTE MENSAJE. Para más ayuda o para contactar con el Servicio de Atención Técnica al Usuario debe dirigirse al siguiente enlace: <u>http://www.uned.es/atencion</u> ó llamando al teléfono de contacto 902 388 888 2.- Obtención del identificador con un NIE, con un Pasaporte o con Otro documento identificativo extranjero.

## 2.- Obtención del identificador con NIE o Pasaporte

- En este caso, a diferencia del DNI no se pueden consultar los Datos de NIE o Pasaporte en la Base de Datos del Ministerio por lo que si el alumno es nuevo en la UNED, una vez realice la matrícula tendrá que enviar en su documentación fotocopia del NIE o del Pasaporte.
- Aquellos alumnos españoles en el extranjero que no tengan DNI podrán introducir su pasaporte y en el campo de datos personales seleccionar como país expedidor del pasaporte "España".

#### Sistema de Obtención de Identificador

#### Validación OTROS DOCUMENTOS EXTRANJEROS - XXX22222222

Se te va a enviar un correo electrónico a la dirección de correo jmtorre@pas.uned.es con las instrucciones para establecer la contraseña de acceso.

Debes indicarnos si quieres que se te envie a esa dirección de correo

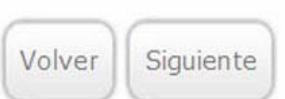

Si deseas modificar esta cuenta de correo electrónico lo debes realizar enviando un correo electrónico a la UNED, adjuntando una fotocopia escaneada de tu documento de identidad, a la dirección de correo soid.ord.academica@adm.uned.es.

Centro de Atención al Estudiante

CNO

CSi

## 2.- Obtención del identificador con NIE o Pasaporte

- Si el sistema detecta que faltan datos en su expediente, o que el número de documento de identidad coincide con otro, o que ha cambiado la cuenta de correo como veíamos en la página anterior le mostrará el mensaje de aviso de la imagen. Solo pasa si es alumno antiguo de la UNED, si es alumno nuevo en la UNED no existirán datos previos por lo que no aparecerá este error.
- Desde la cuenta de correo indicada se contesta al alumno en uno o dos días laborables. Se completa el expediente con los datos de DNI y se responde por correo al alumno diciéndole que ya puede volver a entrar a continuar el proceso y obtener su identificador.

#### Sistema de Obtención de Identificador

Validación NIE – X05

Nos faltan datos necesarios para continuar con el proceso de Obtención de Identificador.

Para facilitarnos estos datos debes enviarnos un correo electrónico a la UNED, adjuntando una fotocopia escaneada de tu documento de identidad, a la dirección de correo soid.ord.academica@adm.uned.es

Una vez recibamos el correo, actualizaremos los datos para puedas finalizar el proceso de Obtención de Identificador.

Volver

Los campos marcados con (\*) son obligatorio:

#### 2.- Obtención del identificador con NIE o Pasaporte

- Si no hay problemas en el proceso anterior y el estudiante es nuevo en la UNED pasa a rellenar los datos personales.
- Los campos marcados con asterisco son obligatorios
- Aparecerá un recuadro en rojo, si se intenta avanzar sin haber completado los campos obligatorios.

| DATOS DE FILIACIÓN                            |                                                        |
|-----------------------------------------------|--------------------------------------------------------|
| Tipo documento filiación(*)                   | ● NIF ○ NIE ○ PASAPORTE ○ OTROS DOCUMENTOS EXTRANJEROS |
| País emisor del documento(*)                  | España                                                 |
| Formato NIF: 8 dígitos obligatorios (reller   | nando con 0 a la izquierda) + letra.                   |
| Formato NIE: Letra X + 8 dígitos obligato     | rios (rellenando con 0 a la izquierda) + letra.        |
| Número de documento(*)                        | 50748571Z                                              |
| Fecha de nacimiento (dd/mm/aaaa)(*)           | 05 / 03 / 1981                                         |
| Introduzca usted sus datos exactamente        | como aparecen en su documento de identificación        |
| Nombre(*)                                     | LUIS                                                   |
| Sexo(*)                                       | Hombre OMujer                                          |
| 1er Apellido(*)                               | SALVADOR                                               |
| 2o Apellido                                   | DEL POZO                                               |
| País de nacimiento(*)                         | España 🛛 🖌                                             |
| Provincia de nacimiento (nacido en<br>España) | MADRID                                                 |
| Localidad de nacimiento(*)                    | MADRID                                                 |
| País de nacionalidad(*)                       | España 💉                                               |
|                                               |                                                        |

#### DATOS DE DOMICILIO

AVISO: Por razones de seguridad, los datos de domicilio y discapacidad no se muestran. Si no quiere modificar algún campo, no lo rellene.

| Tipo Vía                  | CALLE    |  |
|---------------------------|----------|--|
| Calle/Plaza,Número y Piso |          |  |
| Código Postal             |          |  |
| Población(*)              |          |  |
| País de residencia(*)     | España 💌 |  |
| Provincia extranjera      |          |  |
| Comarca/Concejo           |          |  |
| Teléfono Fijo             |          |  |
| Teléfono Móvil            |          |  |

Tu mail personal es INDISPENSABLE para registrarte en la UNED

Será el mail que la UNED utilice para remitirte tus datos de acceso a CampusUNED y para enviarte tu nombre de usuario y contraseña en caso de que los olvides

|              | E-mail(*)                                       | luis.salvador@implementalsystems.com |
|--------------|-------------------------------------------------|--------------------------------------|
| Centro de At | ¿Desea registrar algún tipo de<br>discapacidad? | ◯ Si                                 |
| Env          | iar Volver                                      |                                      |

## 2.- Obtención del identificador con NIE o Pasaporte

• El NIE tal como indican las instrucciones se introduce tal y como viene en el documento, **completando con cero:** los 8 dígitos.

• Los Campos de Nombre y Dirección **admiten Acentos**. Es recomendable que llever el acento para que figure correctamente en el expediente y en los documentos oficiales a expedir.

| DATOS DE FILIACION                            |                                                 |
|-----------------------------------------------|-------------------------------------------------|
| Tipo documento filiación(*)                   | INIF I PASAPORTE OTROS DOCUMENTOS EXTRANJEROS   |
| País emisor del documento(*)                  | España 💌                                        |
| Formato NIF: 8 dígitos obligatorios (reller   | nando con 0 a la izquierda) + letra.            |
| Formato NIE: Letra X + 8 dígitos obligato     | rios (rellenando con 0 a la izquierda) + letra. |
| Número de documento(*)                        | PRUEBA101                                       |
| Fecha de nacimiento (dd/mm/aaaa)(*)           | 01 / 01 / 1991                                  |
| Introduzca usted sus datos exactamente        | como aparecen en su documento de identificación |
| Nombre(*)                                     | JESÚS                                           |
| Sexo(*)                                       | Hombre     OMujer                               |
| 1er Apellido(*)                               | DE LA TORRE                                     |
| 20 Apellido                                   | ARQUILLO                                        |
| País de nacimiento(*)                         | España 💌                                        |
| Provincia de nacimiento (nacido en<br>España) | ALMERIA                                         |
| Localidad de nacimiento(*)                    | ALMERÍA                                         |
| País de nacionalidad(*)                       | Еѕраñа                                          |
| DATOS DE DOMICILIO                            |                                                 |

## 2.- Obtención del identificador con NIE o Pasaporte

- Detalle de los Datos de Domicilio. ٠
- Campos obligatorios; País, Población, Código postal (solo si País es España). Si falta algún campo ٠ obligatorio la aplicación le devuelve un mensaje en rojo bajo el campo.
- Si es alumno antiguo, aunque no vea los datos no guiere decir que no estén en su expediente. Si no está ٠ seguro de cuales debe volver a rellenar todos puesto que no los podrá ver en ningún caso. Se trata de protección de datos personales para casos especialmente sensibles como mujeres víctimas de violencia de género, miembros de los Cuerpos de Seguridad, etc.

| DATOS DE DOMICILIO                                                                       |                                                            |                           |
|------------------------------------------------------------------------------------------|------------------------------------------------------------|---------------------------|
| AVISO: Por razones de seguridad, los dato<br>Si no quiere modificar algún campo, no lo r | os de domicilio y discapacidad no se muestran.<br>rellene. |                           |
| Tipo Vía                                                                                 | CALLE                                                      |                           |
| Calle/Plaza,Número y Piso                                                                |                                                            |                           |
| Código Postal                                                                            |                                                            |                           |
| Población(*)                                                                             |                                                            |                           |
| País de residencia(*)                                                                    | España 💌                                                   |                           |
| Provincia extranjera                                                                     |                                                            |                           |
| Comarca/Concejo                                                                          |                                                            | 1                         |
| Teléfono Fijo                                                                            |                                                            |                           |
| Teléfono Móvil                                                                           |                                                            |                           |
| Tu mail personal es INDISPENSABLE para                                                   | registrarte en la UNED.                                    |                           |
| Será el mail que la UNED utilice para remit<br>y contraseña en caso de que los olvides.  | irte tus datos de acceso a CampusUNED y para envia         | arte tu nombre de usuario |
| E-mail(*)                                                                                | luis salvador@implementalsystems.com                       |                           |

22

| ¿Desea registrar algún tipo de |      |      |
|--------------------------------|------|------|
| discapacidad?                  | 🔘 Si | 💿 No |

Volver

Enviar

## 2.-Obtención del identificador con NIE o Pasaporte

 Se muestra el resumen de los datos introducidos. Aparecerá NIE, o Pasaporte.

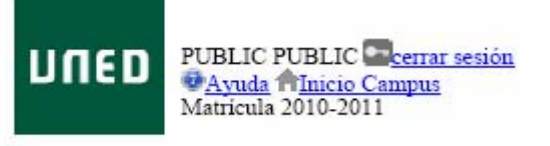

Confirmación de datos introducidos. Por favor, revise sus datos personales antes de enviarlos.

| DATOS FILIACIÓN                              |                    |
|----------------------------------------------|--------------------|
| Tipo documento filiación                     | NIF                |
| País emisor del documento                    | España             |
| Documento filiación                          | 01234567A          |
| Nombre                                       | JESUS DE LA        |
| Apellido1                                    | TORRE              |
| Apellido2                                    | ARQUILLO           |
| Sexo                                         | Hombre             |
| País de nacionalidad                         | España             |
| Fecha de nacimiento (dd/mm/aaaa)             | 01-01-2000         |
| Localidad de nacimiento                      | ALMERIA            |
| País de nacimiento                           | España             |
| Provincia de nacimiento                      | ALMERIA            |
| DATOS DE DOMICILIO                           |                    |
| Tipo Vía                                     | CALLE              |
| Calle/Plaza, Número y Piso                   | REAL               |
| Codigo Postal                                | 28000              |
| Población                                    | MADRID             |
| País de Residencia                           | España             |
| Provincia extranjera                         | 5                  |
| Comarca/Concejo                              |                    |
| Teléfono Fijo                                | 913986000          |
| Teléfono Móvil                               | 60000000           |
| E-mail                                       | prueba@pas.uned.es |
| ¿Desea registrar algún tipo de discapacidad? | No                 |
| DATOS GENERALES                              |                    |
|                                              | 1                  |

¿Autoriza consultar los datos de su documento de filiación con la base de datos del Ministerio del Interior? Solo para estudiantes españoles

Aceptar Volver

Si

## 2.- Obtención del identificador con NIE o Pasaporte

 Una vez introducidos todos los datos personales (o si el alumno ya era antiguo en la UNED con lo que ya teníamos sus datos personales) pasamos a la pantalla que se ve en la imagen. El sistema envía un correo al interesado para que continúe con el proceso de obtención de la contraseña.

#### Instrucciones para finalizar el proceso de Obtención de Identificador

Tu identificador de usuario es: jtorre42

Se ha enviado un correo electrónico a la dirección de correo jmtorre@pas.uned.es con las instrucciones para establecer la contraseña de acceso.

Para cualquier problema o ayuda, contacta con el Centro de Atención al Usuario.

Tu universidad Estudiar en la UNED Investigación Medios y servicios Protección de datos Nota legal

## 2.- Obtención del identificador con NIE o Pasaporte

| Responder<br>De:<br>Fecha:<br>Para:                                                                                               | Responde<br>UNED Identific<br>martes, 21 de<br>jmtorre@pas.t                                                                                                    | Reenviar<br>ador<br>septiembre de<br>uned.es                                                                                                    | Imprimir<br>2010 0:21                                                                                                    | Eliminar                                                                                                    | Anterior                                                                                                    | Siguiente                                                                                 | Direcciones                                                                                             |                               | – E<br>corr<br>un n<br>"Obt                          | l alumno deb<br>eo electrónic<br>nensaje con<br>tener identific                                                              | e abrir su<br>o. Encon<br>el asunto<br>cador". D                     | ı<br>trará<br>ebe           |
|----------------------------------------------------------------------------------------------------|----------------------------------------------------------------------------------------------------|----------------------------------------------------------------------------------------------------|----------------------------------------------------------------------------------------------------|----------------------------------------------------------------------------------------------------|----------------------------------------------------------------------------------------------------|-------------------------------------------------------------------------------------------|----------------------------------------------------------------------------------------------------|-------------------------------|------------------------------------------------------|----------------------------------------------------------------------------------------------------|----------------------------------------------------------------------|-----------------------------|
| Este mens<br>document<br>instruccion<br>Debe con<br>Pulse en o<br>https://sso<br>2Fportal.u<br>NO RESI<br>Para mas<br>siguiente e | eidener identi<br>aje ha sido so<br>o de identida<br>nes.<br>firmar la direc<br>el siguiente er<br><u>uned es/so/<br/>ned es/so/</u><br>PONDA A E<br>ayuda o para<br>mlace: <u>http://s</u> | blicitado des<br>d para la ob<br>cciÃ <sup>3</sup> n de er<br>lace para e:<br><u>password a</u><br><u>ls%2Fporta</u><br>STE MEN;<br>contactar c | sde la pÃjgir<br>tención de<br>nail de conta<br>stablecer su<br><u>spx?token=o</u><br><u>i%2Furl%2</u><br>SAJE.<br>son el Servic:<br><u>ss/atencion</u> Â | na web de la<br>un identifica<br>ucto para el i<br>contraseña<br>if1832:12b2<br>Fpage%2FU<br>io de Atenci.<br>³ llamando a | UNED, por<br>dor. Si no ha<br>dentificador<br>a de acceso:<br>e5a53ed:-7;<br>NED MAT<br>Ñ <sup>3</sup> n Técni<br>al teléfono | una person<br>as sido tu bo<br>jtorre41.<br>aec&URL=<br>N%2F<br>ca al Usua<br>de contacto | a que ha tecleado s<br>rra este mensaje y<br><u>http%3A%2F%</u><br>o debe dirigirse a tr<br>202 388 888 | ru<br>olvida las<br>ravés del | pinc<br>en a<br>– U<br>pinc<br>se a<br>caso<br>direo | har en el enla<br>azul.<br>n posible erro<br>har en el enla<br>bra el naveg<br>c, copie y peg<br>cción en su b<br>ccion url. | ace resal<br>or es que<br>ace citad<br>ador. En<br>gue la<br>arra de | tado<br>e al<br>o no<br>tal |
| 🥹 UNED Inio                                                                                                    | cio - Mozilla I                                                                                                    | Firefox                                                                                                    |                                                                                                    |                                                                                                    |                                                                                                    |                                                                                           | av                                                                                                    |                               |                                                      |                                                                                                    |                                                                      |                             |
| Archivo Edit                                                                                                    | ar <u>V</u> er Hi <u>s</u> ti                                                                                                    | orial <u>M</u> arcad                                                                                                    | ores Herrami                                                                                                    | en <u>t</u> as Ay <u>u</u> da                                                                                              |                                                                                                    |                                                                                           |                                                                                                    |                               |                                                      |                                                                                                    |                                                                      |                             |
| < > -                                                                                                    | C ×                                                                                                    |                                                                                                    | https://sso.une                                                                                                    | d.es/sso/passw                                                                                                    | ord.aspx?toker                                                                                                    | n=df1832:12b2                                                                             | e5a53ed:-7aec&URL=h                                                                                     | ttp%3A%2F%2Fpor               | tal.uned.es%2Fpls                                    | s%2Fportal%2Furl%2Fpage                                                                                                    | (%2 🔿 🔹 🚼                                                            |                             |
| 🔎 Más visitad                                                                                                    | os p Comenz                                                                                                    | ar a usar Firef.                                                                                                    | 🔝 Últimas n                                                                                                    | oticias 🕕 Pro                                                                                                    | hibido.                                                                                                    |                                                                                           |                                                                                                    |                               |                                                      |                                                                                                    |                                                                      |                             |
| U UNED Ini                                                                                                    | icio                                                                                                    |                                                                                                    | +                                                                                                    |                                                                                                    |                                                                                                    |                                                                                           |                                                                                                    |                               |                                                      |                                                                                                    |                                                                      |                             |
|                                                                                                    |                                                                                                    | 10.00                                                                                                    |                                                                                                    |                                                                                                    |                                                                                                    |                                                                                           | A A A                                                                                                   | Contacta   R                  | ss 🔊                                                 | buscar                                                                                                    | Busca                                                                | 25                          |

## 2.- Obtención del identificador con NIE o Pasaporte

#### 

Cambio de contraseña

#### Nombre de usuario: jtorre41@alumno.uned.es (jtorre41)

| Introduza nueva contraseña:                                     |                  |  |
|-----------------------------------------------------------------|------------------|--|
| Repita nueva contraseña:                                        |                  |  |
| Requisitos de la nueva contras<br>- Minimo 8 caractéres alfanum | seña:<br>éricos. |  |

#### Recomendación:

- Mínimo 8 caractéres alfanuméricos.
- Al menos una letra mayúscula, una letra minúscula, un carácter numérico y un carácter especial.

- La única exigencia es que la contraseña tenga 8 caracteres.

-El resto son recomendaciones, las letras minúsculas, mayúsculas, etc, para una mayor seguridad de la contraseña.

- Posible error: la contraseña no debe tener la letra "ñ" o "Ñ".

#### Aceptar

## 2.- Obtención del identificador con NIE o Pasaporte

- Introducida la contraseña el sistema envía un correo inmediato de confirmación llamado Datos de Acceso a Campus UNED. La contraseña debe guardarla el usuario puesto que ni se envía en el correo ni la UNED puede consultarla, se guarda cifrada.

#### DUED

#### Cambio de contraseña

Tu identificador de usuario es: jtorre41

La contraseña es la que nos has indicado en el paso anterior.

Recibirás un correo electrónico a la dirección jmtorre@pas.uned.es con los datos de acceso.

Para acceder a los servicios online personalizados de la UNED haga click en ACEPTAR.

Aceptar

 De:
 UNED Identificador

 Fecha:
 martes, 21 de septiembre de 2010 0:36

 Para:
 intorregpas.uned.es

 Asunto:
 Datos de Acceso a Campus UNED

A continuación le indicamos cuales son sus datos de acceso a los Servicios Telemáticos que le ofrece la UNED (Campus UNED). Identificador de Usuario: jtorre41

La contraseña es la indicada por usted en el paso anterior.

Podrá cambiar la contraseña siempre que lo desee a través de la opción de Cambio de Claves de Usuario, una vez se haya autenticado en el Campus Uned.

NO RESPONDA A ESTE MENSAJE. Para más ayuda o para contactar con el Servicio de Atención Técnica al Usuario debe dirigirse al siguiente enlace: <u>http://www.uned.es/atencion</u> ó llamando al teléfono de contacto 902 388 888

# 3.- Modificación de los Datos Personales: Datos de Filiación, Datos de Domicilio o Datos Generales.

#### 3.- Modificación de los Datos Personales

El alumno podrá en **cualquier momento del año** modificar sus datos personales sin necesidad de volver a obtener un nuevo identificador. El camino para ello es

1.- Identificarse en Campus UNED. >> 2.- Pinchar en Secretaría Virtual >> 3.- Pinchar en Matrículas >> 4.- Pinchar en Modificar Datos Personales.

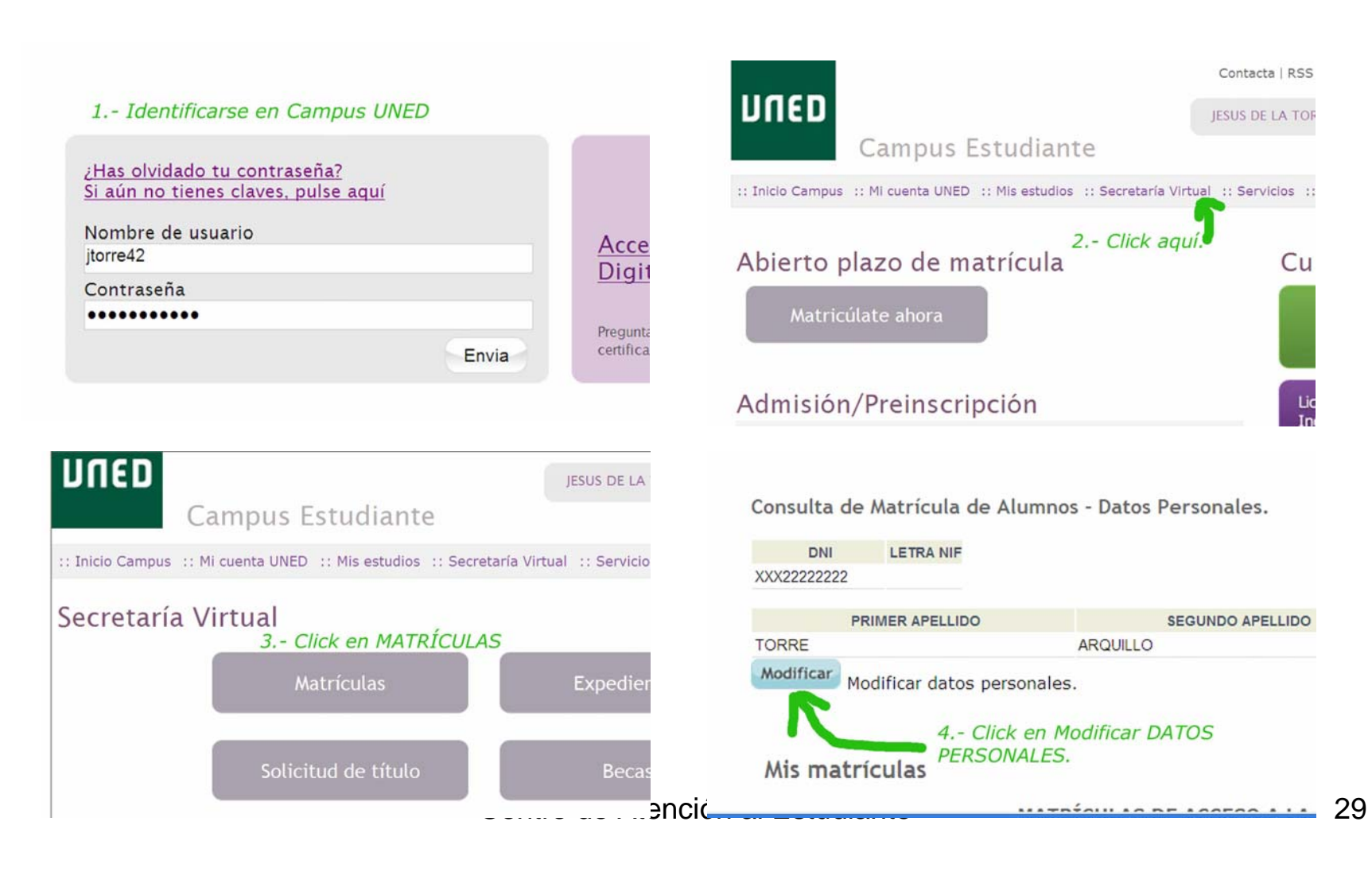

## 3.- Modificación de los Datos Personales

**Datos personales:** Son los que en el Alta de usuario se llaman DATOS DE FILIACIÓN: DNI, País emisor, Nombre y Apellidos, Fecha de Nacimiento. Si existe una **matrícula conformada** en la UNED estos datos **no los puede cambiar el alumno**, tiene que ponerse en contacto con el Negociado de Atención al Estudiante de su carrera y justificar documentalmente el cambio. **Domicilio** siempre lo podrá cambiar.

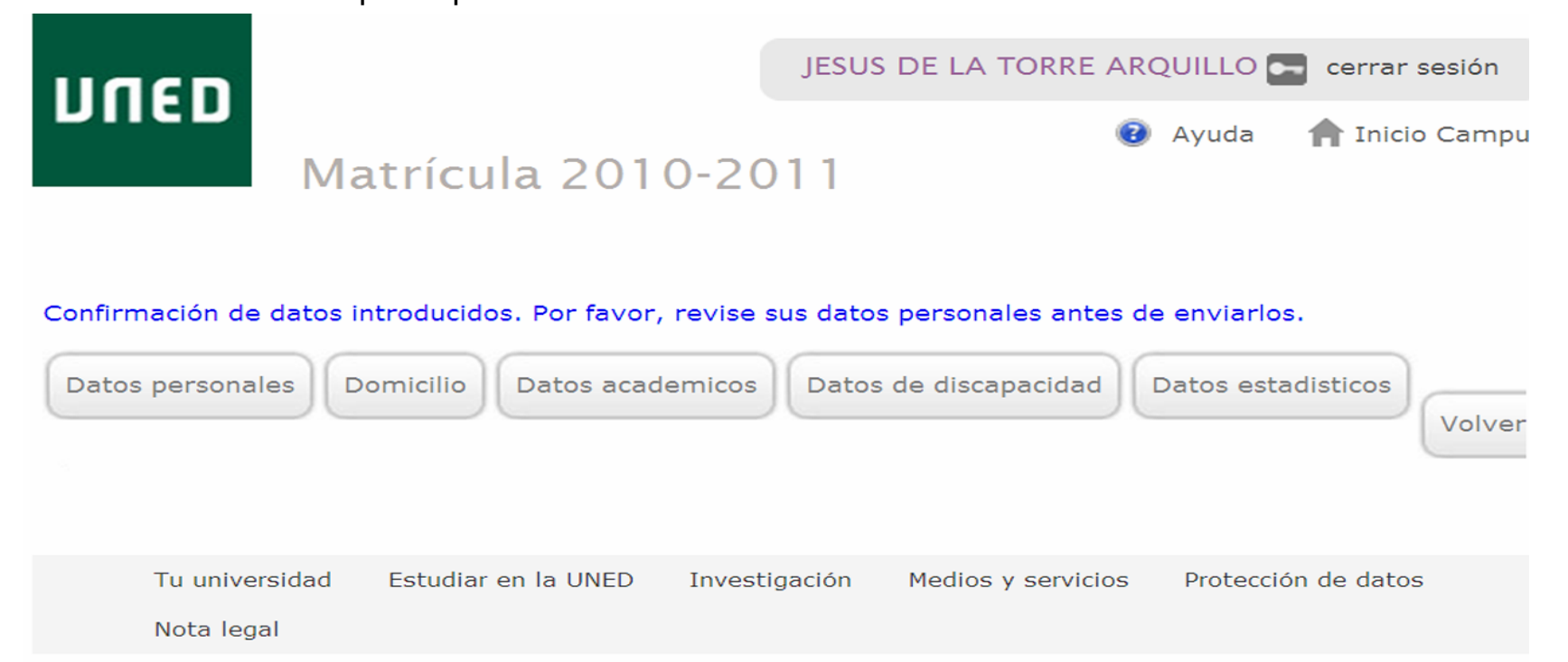

## 3.- Modificación de los Datos Personales

- **Datos académicos:** Son los que en el Alta de usuario se llaman DATOS GENERALES que se pueden ver en la imagen de más abajo.
- Datos de discapacidad y Estadísticos. También los podrá cambiar el interesado.

| DNI                                                                         |        |             |                    |         |
|-----------------------------------------------------------------------------|--------|-------------|--------------------|---------|
| XXX22222222                                                                 |        |             |                    |         |
| Los campos marcados con (*) son obligato                                    | orios. |             |                    |         |
| Datos Generales                                                             |        |             |                    |         |
| ذDesea recibir la conformidad de<br>matrícula por e-mail?                   | Si     | CNo         |                    |         |
| ¿Autoriza consultar los datos de su<br>documento de filiación en la base de |        |             |                    |         |
| datos del Ministerio del Interior? Solo<br>para estudiantes españoles       | Si     | CNo         |                    |         |
| ¿Desea recibir sus calificaciones por sms?                                  | © Si   | ONo         |                    |         |
| Volver Enviar                                                               |        |             |                    |         |
| Tu universidad Estudiar en la UNI                                           | ED Inv | vestigación | Medios y servicios | Protect |

Centro de Atención al Estudiante

#### 3.- Modif. Contraseña CampusUNED

Modificación de la Contraseña de Campus UNED: Para ello, 1º.- identifíquese con su usuario y contraseña en Campus UNED >> 2º.-Pinche en MI Cuenta UNED >> 3º.- Pinche en identificador y contraseña >> 4.- Introduzca la nueva contraseña.

Por exigencia de protección de datos, a partir del finales de año se empezará a pedir a los usuarios de Campus UNED que renueven su contraseña por lo menos una vez al año.

#### 1.- Identificarse en Campus UNED

| ¿Has olvidado tu contraseña?<br>Si aún no tienes claves, pulse aquí |       |          |
|---------------------------------------------------------------------|-------|----------|
| Nombre de usuario<br>jtorre42                                       |       | Acce     |
| Contraseña                                                          |       | Digit    |
| •••••                                                               |       | Pregunta |
|                                                                     | Envia | cerunca  |

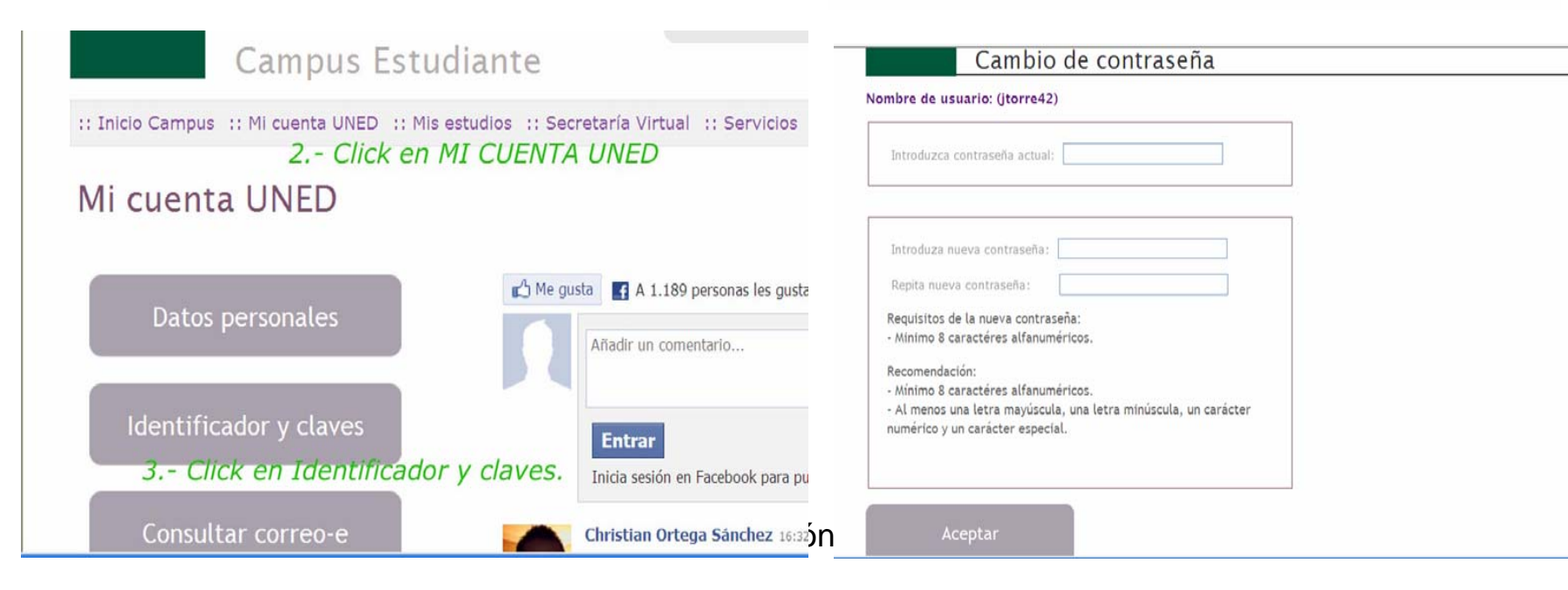

## 4.- FAQs: Preguntas Más Frecuentes.

#### 4.- Preguntas más frecuentes

- 1. ¿Tengo un certificado reconocido y en vigor y no puedo acceder a Campus UNED? Por el momento la única vía de acceso para los alumnos de la UNED es obtener un usuario y contraseña por el Sistema de Obtención de Identificador.
- 2. ¿Puede conseguir un estudiante la tarjeta de la UNED para acceder a Campus UNED? Por el momento la única vía de acceso para los alumnos de la UNED es obtener un usuario y contraseña por el Sistema de Obtención de Identificador. El uso de las tarjetas se está empezando a probar con el personal interno de la UNED y no se extenderá a los alumnos por lo menos hasta dentro de un año, finales de 2011.
- 3. ¿Para qué necesito un Identificador de Acceso a Campus UNED? Para realizar cualquiera de las matrículas en los estudios de la UNED es requisito previo obtener un usuario y contraseña de acceso a Campus UNED. Consérvelo en un lugar conocido puesto que le podrá valer para toda su vida académica en la UNED; matrículas, consultar sus notas, su expediente, los Cursos Virtuales, la Secretaría Virtual, etc...
- 4. ¿Qué pasa si he olvidado mi usuario o mi contraseña? Debe volver a entrar en el sistema de obtención del identificador, en el enlace "He perdido mi usuario o contraseña". El sistema le mantendrá su usuario y le dará la nueva contraseña que usted quiera introducir.
- 5. ¿Puedo cambiar mi contraseña? Puede hacerlo a través de Campus UNED >> Mi Cuenta >> Identificador y Clave (ver página 34).
- 6. ¿Puedo cambiar mi Datos personales, Datos de domicilio, Datos de discapacidad o Datos Generales que introduzco al obtener el identificador en un momento posterior? Los Datos personales o los que en el Alta de usuario se llaman DATOS DE FILIACIÓN: DNI, País emisor, Nombre y Apellidos, Fecha de Nacimiento no podrán modificarse si los ha importado la aplicación de la Base de Datos del Ministerio del Interior al autorizarnos usted su consulta. Tampoco podrán modificarse por el estudiante si tiene una matrícula conformada en la UNED el estudiante. Para cambiarlos tiene que ponerse en contacto con el Negociado de Atención al Estudiante de su carrera y justificar documentalmente el cambio. El resto de Datos de Domicilio, Discapacidad, etc, podrá modificarlos a través de Campus UNED >> Secretaría Virtual >> Matrículas >> botón Modificar Datos Personales (ver página 30 y sucesivas).
- 7. Tengo una incidencia en el proceso ¿cómo tengo que proceder? En este manual se destacan en cada paso las incidencias más frecuentes. En cualquier caso podrá contactar con el Servicio Técnico a través del 902388888 para los alumnos o al <u>cau-estudiante@adm.uned.es</u>.